# **Lotus Connections – Activities**

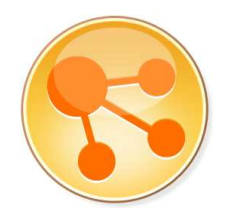

Popis instalace

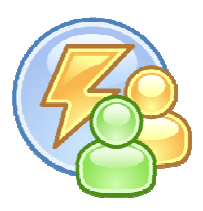

Odškrtávejte si kroky, které jste provedli.

# Snapshot č. 1 – Příprava a kontrola LDAPu

Zkontroluji instalační soubory (Domino + Notes, WAS, DB2, Connections) Najdu systémové požadavky (Google: "lotus connections 2.5 system requirements") Spustím Domino LDAP (stačí C:\Lotus\Domino\nldap.exe) Ověřím LDAP (ldapsearch –h orion.space.cz cn=Super\*)

## Instalace WAS 6.1.0.23

Musím nainstalovat základní WAS 6.1, potom pomocí Update Installeru nahrát dva FixPacky.

#### Instaluji WAS 6.1.0.0

- o Launchpad.exe
- o WebSphere Application Server Network Deployment
- C:\IBM\WebSphere\AppServer
- Typ: Application server (!)
- NO Administration security (!)
- NO First steps po instalaci

## Instaluji WebSphere Update Intaller 7.0.0.7

- o Install.exe
- o C:\IBM\WebSphere\UpdateInstaller
- o NO Launch po instalaci

### Fixuji **WAS na 6.1.0.23**

- Otevírám, případně vytvářím adresář
  C:\IBM\WebSphere\UpdateInstaller\maintenance
- Do něj kopíruji fixy 6.1.0-WS-WASSDK-WinX32-FP00000023.pak a 6.1.0-WS-WAS-WinX32-FP00000023.pak
- o Start IBM WebSphere Update Installer Instalátor aktualizací
- o Install maintenance package
- o Oba fixy najednou

WAS server "server1" není po instalaci nastartován, takže jej nemusíme vypínat.

# Snapshot č. 2 – Připojení na LDAP

Mám nainstalovanou WAS, teď ji připojím na LDAP Domina. Dělá se to pomocí tzv. *Federovaných LDAPů*.

Spustím Domino LDAP (stačí C:\Lotus\Domino\nldap.exe) Nastartuji WAS server "server1"

 Buď přes Start menu (Start the server) nebo AppServer\ibm\startServer server1

Připojuji se na WAS konzoli (nechce zatím heslo) http://orion.space.cz:9060/ibm/console

Security – Secure Administration, applications, and infrastructure Available realm definitions = **Federated repositories**, tlačítko Configure Realm name = defaultWIMFileBasedRealm

Primary administrative user name = wasadmin

Radiobutton na Automatically generated server identity

Mačkám dole Apply

Chce to heslo, dvakrat vyplním "password" a dám OK

Nahoře klikám na odkaz Save

Mačkám dole tlačítko v tabulce, Add Base entry to Realm...

- Zatím není k dispozici žádná repository, takže mačkám tlačítko Add Repository...
- Repository identifier = DominoLDAP
- Diretory Type = IBM Lotus Domino Version 6.5
- Primary host name = orion.space.cz
- Bind distinguished name = cn=Super Admin,o=Space
- Bind password = password
- o Mačkám Apply a potom Save

Jsem zpět v Rerpository reference a už je vybrána tato repository DominoLDAP

Distinguished name of  $\dots$  (2x) = o=Space

Mačkám Apply a potom Save

Jsem zpět na Federated Repositories, už vidím v tabulce moji novou Base entry o=Space

Mačkám OK a potom Save

Jsem zpět v Security

Dole vybírám Federated repositories a vedle mačkám Set as current.

Ještě musím zapnout Security ve WAS

- Na stejné obrazovce dávám fajfku u Enable administration security a Enable application security
- NEZAPÍNÁM Java 2 security
- o Mačkám Apply a potom Save

Odhlásím se z WAS konzole

Restaruji WAS server

- Přes Start menu nebo AppServer\bin\stopServer server1 (zatím to ještě nechce heslo pro wasadmin, není totiž zapnuta WAS security – ta se zapne až po tomto restartu)
- AppServer\bin\startServer server1

Přihlásím se na WAS konzoli (přehodí mě to samo na HTTPS) – wasadmin/password

Test, zda je v realmu připojení na DominoLDAP funkční

- Users and Groups Manage Users
- UserId = \*, mačkám Search
- Vidím wasadmin (defaultWIMFileBasedRealm) a Super Admin (z DominoLDAP)

Vypnu WAS server "server1", bude to chtít přihlášení (wasadmin/password)

## Snapshot č. 3 – Instalace DB2 9.5 FP3

Lze hned instalovat DB2 i s Fixpackem. Instaluji DB2 Express, protože jenom na tu je přibalena licence u Lotus Connections.

## Instaluji DB2 9.5 FP3 (all-in-one)

- o Setup.exe
- Typ instalace: Express
- Admin účet: db2admin/password
- DISABLE operating system security

Registruji licenci DB2 Express

- Start DB2 DB2COPY1 Command Line Tools Command Window
- $\circ$  > db2licm –l (malé L)
- o > db2licm –a C:\db2exp\_o.lic
- $\circ$  > db2licm –l (malé L)

Kontroluji, zda DB2 běží (v systray vedle hodin)

#### Restart Windows

Ve Windows vytvořím uživatele lcuser (LCUSER) s heslem "password". Dám jej do skupiny DB2USERS.

Vytvořím DB2 databáze pomocí Connections Wizards

- o dbWizard.bat
- Vytvářím pouze databáze pro Activities a Homepage

## Snapshot č. 4 – Instalace Lotus Connections 2.5

DB2 musí běžet, WAS Server "server1" musí být vypnutý Pro jistotu zvýším timeout pro SOAP: C:\IBM\WebSphere\AppServer\profiles\AppSrv01\properties\soap.client.props, nastavím com.ibm.SOAP.requestTimeout = 600 Install.bat

- o Lotus Connections only
- Stand-alone deployment (!)
- C:\IBM\LotusConnections
- Pouze Activities
- o BEZ Homepage
- C:\IBM\WebSphere\AppServer
- WAS profile = AppSrv01, server instance = server1 (!)
- Admin user = wasadmin/password (sám si teď nahodí WAS)
- o orion.space.cz
- o **DB2**

All features in the same DB = yes DB server: hostname = localhost, port = 50000, JDBC driver = C:\IBM\SQLIB\java Activities: DB name = OPNACT, LCUSER/password Homepage: DB name = HOMEPAGE, LCUSER/password

- Data directories for all features: C:\IBM\LotusConnections\Data
- Mail notification NO

Nové aplikace jsou do server1 nainstalovány, ale nyní neběží (lze zkontrolovat přes WAS konzoli)

Zrestartovat server1 (stopServer server1, startServer server1) Přihlásím se se na adresu <u>http://orion.space.cz:9080/activities</u>, jako sadmin/password – musím jako "super admin" nejde, protože je nastaveno přihlašování podle uid a to shortname. Samo mě to přesměruje na HTTPS (9443).

Když chci připojit můj nový server do Activities **pluginu v Lotus Notes 8.5**, použiji adresu <u>https://orion.space.cz:9443/activities</u>.

- Předím je dobré nahodit Domino
- Vyskočí okno potvrzující křížový certifikát pro orion.space.cz (kvůli HTTPS)